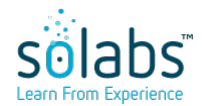

#### SICC - SOLABS QM 10.9.1 UPGRADE

Status: Approved & Effective

Control Number: SICC-GEN017

Effective Date: 2022-04-13

**Version:** 1.0

## **DOCUMENT INFORMATION TABLE**

| Name                       | SICC - SOLABS QM 10.9.1 Upgrade             |  |  |
|----------------------------|---------------------------------------------|--|--|
| Document Type              | SICC                                        |  |  |
| Description                | General SICC for Release 10.9.1 upgrade.    |  |  |
| Control Number             | SICC-GEN017                                 |  |  |
| Version (Internal Version) | 1.0 (2.0)                                   |  |  |
| Effective Date             | 2022-04-13                                  |  |  |
| Next Review Date           | N/A                                         |  |  |
| Reason for Change          | Remove reference to knowledge base article. |  |  |
| Cosmetic Change            | Yes                                         |  |  |
| Originator (Author)        | pdemers@solabs.com (Pascal Demers)          |  |  |
| Document Owner             | N/A                                         |  |  |
| Document Coordinator       | FCT_Support Front Line                      |  |  |
| Unique ID                  | 7cdf69ed-7110-4104-accd-50265157f773        |  |  |

**RELATED ITEMS** 

N/A

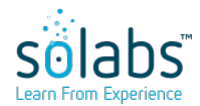

#### SICC - SOLABS QM 10.9.1 UPGRADE

Status: Approved & Effective

**Effective Date:** 2022-04-13

Control Number: SICC-GEN017

Version: 1.0

#### APPROVAL TABLE

| Status <sup>1</sup> | Selected for Approval<br>username (Full Name), <i>Title</i> | <b>Approved By</b><br>username<br>(Full Name)         | Meaning  | Approval Date                       |
|---------------------|-------------------------------------------------------------|-------------------------------------------------------|----------|-------------------------------------|
| APP                 | Any, SICC Approver ENG                                      | kevin.b.langlois@solabs.com<br>(Kevin Byrne-Langlois) | Approver | 2022-04-13<br>12:58:48<br>UTC-04:00 |
| APP                 | Any, SICC Approver - PQM                                    | mboire@solabs.com<br>(Martine Boire)                  | Approver | 2022-04-13<br>12:57:23<br>UTC-04:00 |

<sup>1</sup> Legend: NS: Not Started AWA: Awaiting Approval APP: Approved REJ: Rejected STO: Stopped

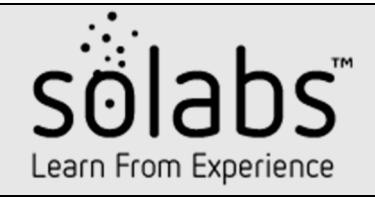

# **Supporting Information for Change Control**

## **1** CHANGE DESCRIPTION

Update SOLABS QM10 to release 10.9.1, including Datasets and SSRS Reports.

Also includes conservation of previous SSRS Training Reports so they stay accessible to the customers (for comparison/qualification purposes) after the update.

#### **2** IMPACT INFORMATION

#### 2.1 IMPACTED SERVICES

| Service Name                            | Туре                | Impacted |
|-----------------------------------------|---------------------|----------|
| SOLABS QM (Core)                        | Core Service        | Yes      |
| Solabs QM (QM APP)                      | Core Service        | No       |
| SharePoint Portals & OLAP               | Core Service        | No       |
| Password Management & Active Directory  | Core Service        | No       |
| Online Assessments                      | Core Service        | No       |
| OLTP (Database)                         | Enabling Service    | No       |
| Document Transformation (PDF Rendering) | Enabling Service    | No       |
| Data Export                             | Enhancement Service | No       |
| SharePoint Online                       | Interface           | No       |
| External SSO Provider                   | Interface           | No       |

## 2.2 DESCRIPTION OF THE IMPACT ON SERVICES

SOLABS QM 10.9.1 includes all the 10.9.0 corrective releases (10.9.0-1, 10.9.0-2) hence clients must be running 10.9.0 to a minimum before the upgrade.

10.9.1 release notes are available in SOLABS' knowledge base (link below).

#### Supporting Information for Change Control Client: SOLABS SICC Number: SICC-GEN017

Qualification documentation, including detailed change list, for SOLABS QM 10.9.1 is available in our eRoom.

## 2.3 DESCRIPTION OF THE IMPACT ON CLIENT

SOLABS QM10 Release 10.9.1 includes a few bug fixes to the Core system and updates to the SSRS Training Reports.

10.9.1 release notes are available in SOLABS' knowledge base (link below).

Qualification documentation, including complete change list for SOLABS QM 10.9.1 is available in our eRoom.

### **2.4 ENVIRONMENTS IMPACTED**

| Instances/<br>Environments | Impacted | Intervention Time | Downtime* |
|----------------------------|----------|-------------------|-----------|
| VALIDATION                 | Yes      | 1-2 hours         | 1-2 hours |
| PRODUCTION                 | Yes      | 1-2 hours         | 1-2 hours |

\* Clients are responsible to notify users prior to downtime periods.

## **3** INSTRUCTIONS

#### Validation

- 1. Execute steps defined in **Annex 1** of the current document to copy the currently deployed report library.
- 2. Execute steps defined in procedure TINS000115 Update SOLABS QM to version 10.9.1.
- Once confirmation that everything is in order (~30days after the update), execute the steps from Annex 2 to remove the 10.9.0 report library. (Customer will be informed by SOLABS Support prior to deletion, and Annex 2 will be filled and sent once done).

#### Production

- 4. Execute steps defined in **Annex 1** of the current document to copy the currently deployed report library.
- 5. Execute steps defined in procedure TINS000115 Update SOLABS QM to version 10.9.1.

 Once confirmation that everything is in order (~30days after the update), execute the steps from Annex 2 to remove the 10.9.0 report library. (Customer will be informed by SOLABS Support prior to deletion, and Annex 2 will be filled and sent once done).

## 4 **RECOMMENDATIONS ON CLIENTS' ACTIVITIES**

N/A

## 5 RELATED DOCUMENTS

TINS000115 – Update SOLABS QM to version 10.9.1

TINS000018 -SOLABS QM 10 Report Setup and Deployment

TINS000027 - SOLABS QM Excel Reports

10.9.1 Release Notes (Available in Knowledge Base)

## **6 ROLLBACK PROCEDURE**

- 1. Restore backup of Core files.
- 2. Restore database backup.

## **7 ANNEX 1**

#### Create a Copy of the 10.9.0 Training Reports

- 1. Access the SharePoint site where the reports are deployed for the instance to update.
- 2. Click on the SOLABS QM <INSTANCE TYPE> Reports (SSRS) link to access the reports library for the target instance.
- 3. Click on the **Core Reports** link to access the core reports library for the target instance.
- 4. Click on the Training Section link to access the core training reports library for the target instance.
- 5. For each of the report in the library: Click on ... to open the contextual window, click on ... in the window and select **Download a copy**.
  - a. Departmental Training Compliance by User
  - b. Employee Training Compliance
  - c. Employee Training History
  - d. Job Title Training Requirements
  - e. 
    Training Compliance by Department
  - f. Training Compliance by Department Status by User
  - g. Training Compliance Distribution
  - h. Training Compliance Distribution by Range
- 6. Once all training reports have been downloaded, access the **Core Reports** library to access the core reports library for the target instance.
- 7. Click on Files, then New Folder, type "Training Section (10.9.0)" in the Name field and click Save
- 8. Click on the Training Section (10.9.0) link to access the core training reports library for the target instance.
- 9. For each of the report copied from step 5: Click on **Files**, then click on **Upload Document**, chose the copied report file, click **Ok** then click **Save**.
  - a. Departmental Training Compliance by User
  - b. Employee Training Compliance
  - c. Employee Training History
  - d. Job Title Training Requirements
  - e. Training Compliance by Department

- f. Training Compliance by Department Status by User
- g. Training Compliance Distribution
- h. Training Compliance Distribution by Range
- 10. For each of the newly created reports, click on ... to open the contextual window, click on ... from the window and select "Manage Data Source". Click on the **DS\_Core** data source, make sure to set the correct Data Source Link for this instance and click Ok (Make sure to test each report after to confirm everything is in order).
  - a. Departmental Training Compliance by User
  - b. Employee Training Compliance
  - c. Employee Training History
  - d. Job Title Training Requirements
  - e. Training Compliance by Department
  - f. Training Compliance by Department Status by User
  - g. Training Compliance Distribution
  - h. Training Compliance Distribution by Range

## **8 ANNEX 2**

#### Removing 10.9.0 Reports and Sub-Reports

- 11. Access the SharePoint site where the reports are deployed for the instance to update.
- 12. Click on the SOLABS QM <INSTANCE TYPE> Reports (SSRS) link to access the reports library for the target instance.
- 13. Click on the **Core Reports** link to access the core reports library for the target instance.
- 14. Click on ... next to the **Training Section (10.9.0)** folder to open the contextual window, click on ... from the window, click on **Delete** and confirm the operation.
- 15. Click on the **SOLABS QM <INSTANCE TYPE> Sub-Reports (SSRS)** link to access the sub-reports library for the target instance. (If not directly available, click on Libraries to view the complete list and select it from there.)
- 16. For each of the sub-reports listed below: Click on ... next to the sub-report, click on ... in the contextual window and then click on **Delete** and confirm the operation.
  - a. Training Compliance User Distribution by Range\_0
  - b. Training Compliance User Distribution by Range\_1
  - c. Training Compliance User Distribution by Range\_2
  - d. Training Compliance User Distribution by Range\_3